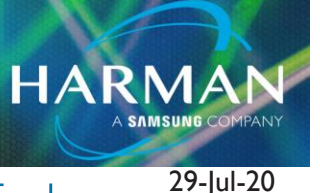

### v1.0

# Recording From Groups To Achieve Post Fader Processing and Effect

# You Can't Get Fader, Processing, and Effects When You Record From a Channel.

Recording from channels will only be pre-fader, pre-processing. There is a way to achieve post-fader processing and effects.

## **Use Mixes as Groups and Record That Group**

You can use the mixes as groups by setting them to Post Fader, Post Processing.

On the Si, select the mix and then select Output on the screen. Under Buss Sends, Set Mix Sends Pre/Post, you will select All Post Fade. This will be post-fader and also post processing.

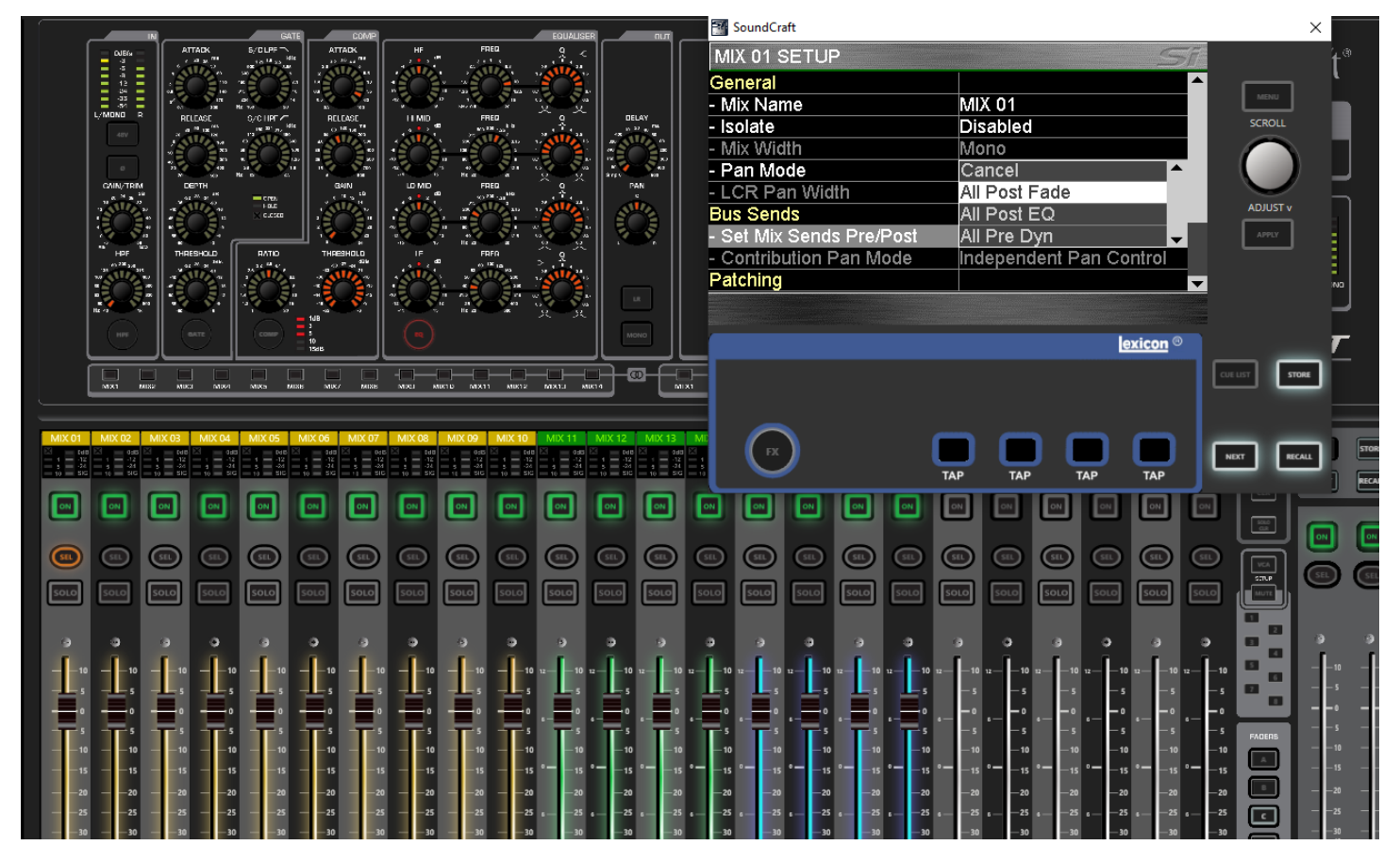

You then will patch the output to the correct MADI channel to send to the DAW. In this case, MADI 33 is the first channel sent to the DAW via USB, as the Stagebox is on channels 1-32.

|                                                                                                    | M SoundCraft                                          |                                                                    | ×            |
|----------------------------------------------------------------------------------------------------|-------------------------------------------------------|--------------------------------------------------------------------|--------------|
|                                                                                                    | MIX 01 SETUP                                          | Sī                                                                 |              |
|                                                                                                    | - Pan Mode                                            | LR 🗖                                                               |              |
| L/MONO R RELEASE O/CHPT / RELEASE                                                                                                    | - LCR Pan Width                                       | 0%                                                                 |              |
| 400 X 40 TE IX 12 TAN 10 O THAN<br>J T N N N N N N N N N N N N N N N N N N                                                                                                    | Bus Sends                                             | Click to Solast                                                    | SCROLL       |
| a an a a a a a a a a a a a a a a a a a                                                                                                    | - Contribution Pan Mode                               | Independent Pan Control                                            |              |
| CANN/TRIM DEPTH BAIN<br>0.5 M 3.5 M 3.5 M 5.5 M 5.                                                                                                    | Patching                                              |                                                                    |              |
|                                                                                                    | - Output Patch 01 Left                                | ADJUST v                                                           |              |
|                                                                                                    | - Output Patch 01 Right                               | Unused                                                             | APPLY        |
| - − − − − − − − − − − − − − − − − − − −                                                                                                    | - Output Patch 02 Left                                | Unused                                                             |              |
|                                                                                                    |                                                       | Offused                                                            |              |
|                                                                                                    |                                                       |                                                                    |              |
|                                                                                                    |                                                       | exicon ®                                                           |              |
|                                                                                                    |                                                       |                                                                    |              |
|                                                                                                    |                                                       |                                                                    |              |
| MIX 01 MIX 02 MIX 03 MIX 04 MIX 05 MIX 06 MIX 07                                                                                                    |                                                       |                                                                    |              |
| Image: state of the state of the                                                                                                    |                                                       |                                                                    | NEXT RECALL  |
|                                                                                                    |                                                       | ΤΑΡ ΤΑΡ ΤΑΡ                                                        |              |
|                                                                                                    |                                                       |                                                                    |              |
|                                                                                                    |                                                       |                                                                    |              |
|                                                                                                    |                                                       |                                                                    |              |
|                                                                                                    |                                                       | D SOLO SOLO SOLO SOLO                                              | SOLO SOLO SO |
|                                                                                                    |                                                       |                                                                    |              |
|                                                                                                    |                                                       | 9 0 9 0 9                                                          |              |
|                                                                                                    | 1010 - 1010 1210 12                                   | -10 12                                                             | 12           |
|                                                                                                    |                                                       |                                                                    |              |
|                                                                                                    | s s s <sup>-</sup>                                    | -5 -5 -5 -5 -5 -5 -5                                               |              |
|                                                                                                    |                                                       |                                                                    |              |
|                                                                                                    | 15 - 15 - 15 - 15 - 15 - 15 - 15 - 15 -               |                                                                    | -15          |
|                                                                                                    | ts — _25 — _25 — _25 ₅25 ₅ _                          |                                                                    | ε25 ε25 ε_   |
| $\begin{array}{cccccccccccccccccccccccccccccccccccc$                                                                                                    | 10 - 30 - 30 - 30 - 30 - 30 - 30 - 40 - 4             | -30 -30 -30 -30 -30 -30 -30 -40 -40 -40 -40 -40 -40 -40 -40 -40 -4 |              |
| $-\frac{60}{-\infty} - \frac{60}{-\infty} - 6$ | $ \begin{array}{cccccccccccccccccccccccccccccccccccc$ | -60<br>-00 12                                                      | 12           |
|                                                                                                    |                                                       |                                                                    |              |
| 1 2 3 4 5 6 7                                                                                                    | 8 9 10 11 12                                          | 13 14 15 16 17                                                     | 18 19 2      |

Technical Support Guide: Recording From Groups To Achieve Post Fader Processing and Effect

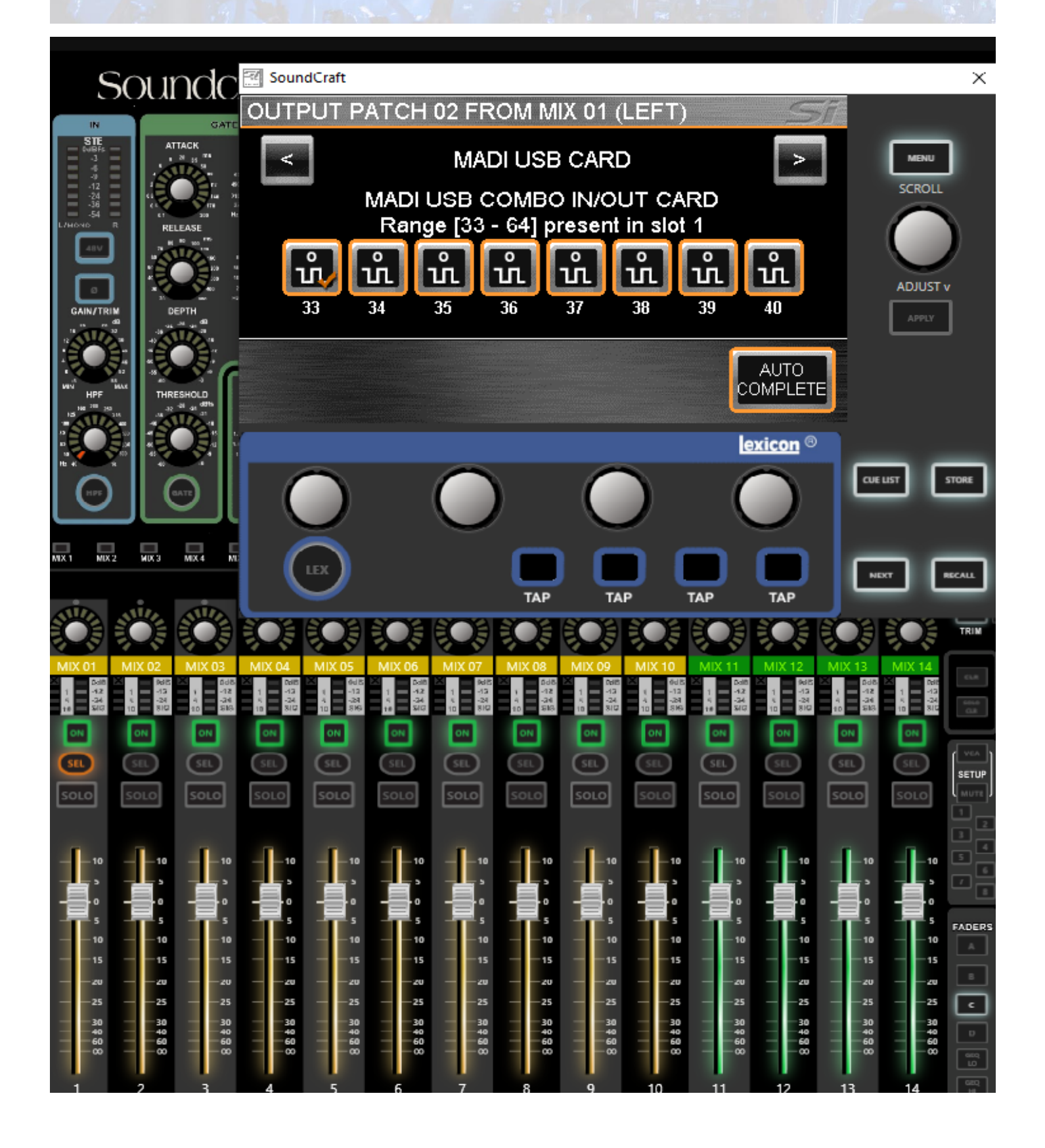

On the Ui, while in a mix, click to set the mix to Post. To select all channels, push and hold the Post button and a box will pop up asking to SET ALL CHANNELS TO "POST

| ا    | III M | IX/GAIN |      | EDIT 🏠    | . (  | AUXSENI | )S F | <b>K</b> SENDS |      |              | 2    | HOST |      |     |       |      |        |                   |    |       |      |  |
|------|-------|---------|------|-----------|------|---------|------|----------------|------|--------------|------|------|------|-----|-------|------|--------|-------------------|----|-------|------|--|
|      |       |         |      |           |      |         |      |                |      |              |      |      | AUX  | 1   | AUX 2 |      | UX 3   | AUX 4             |    | AUX 5 |      |  |
| -00  |       | -00     |      | ∞ –∞<br>ī |      |         | 0    | -α             |      | ∞ <u>−</u> ∞ |      | -00  |      | -00 |       | -00  |        | - <del>-</del> 00 |    | -0    | P    |  |
| POST | POST  | MUTE    | POST | POST      | POST | POST    | POST | MUTE           | POST | POST         | POST | MUTE | POST | SET | ALL O | HANN | ELS TO | ) "POST'          | '? | MUTE  | POST |  |
| E E  |       | PROC    |      | PROC      |      |         |      | PROC           |      | PROC         |      | PROC |      |     |       |      |        | The second        | _  | E E   |      |  |
| -6   |       |         |      |           |      |         |      |                |      |              |      |      |      |     | OK    |      |        | CANCEL            |    |       |      |  |
| -12  |       |         |      |           |      |         |      |                |      |              |      |      |      |     |       |      |        |                   |    |       |      |  |
| -24  |       |         |      |           |      |         |      |                |      |              |      |      |      |     |       |      |        |                   |    |       |      |  |
| -40  |       |         |      |           |      |         |      |                |      |              |      |      |      |     |       |      |        |                   |    |       |      |  |
| -50  |       |         |      |           |      |         |      |                |      |              |      |      |      |     |       |      |        |                   |    |       |      |  |
| -60  |       | -60     |      | -60       |      | -60     |      | -60            |      | -60          |      | -60  |      | -63 |       | -50  |        | -55               | _  | -60   |      |  |

Do the same to enable POST PROC on all channels, this will make the send post all the processing on the channel. The long push-hold will pop up a dialogue to do all channels here as well

Technical Support Guide: Recording From Groups To Achieve Post Fader Processing and Effect

|        | IIII MIX/GAIN EDIT |              |      |      |      |              |      |      |      |      |      |      |     |     |        |    |       |        |        |      |
|--------|--------------------|--------------|------|------|------|--------------|------|------|------|------|------|------|-----|-----|--------|----|-------|--------|--------|------|
|        |                    |              |      |      |      |              |      |      |      |      |      |      | AUX | 1   | AUX 2  |    | UX 3  | AUX 4  | AU)    | (5   |
| -0     |                    |              | 00   |      | 20   |              | 0    |      | 00   |      | 20   | -00  |     | -0  |        | -0 |       |        |        |      |
| =1     |                    |              |      |      |      |              |      |      | -    |      |      |      |     |     |        |    |       |        |        |      |
| JTE    | POST               | MUTE         | POST | MUTE | POST | MUTE         | POST | MUTE | POST | MUTE | POST | MUTE | CET |     |        |    | "DOCT | DDOCE  | SCINC" | POST |
| OST    |                    | POST<br>PROC |      | POST |      | POST<br>PROC |      | POST |      | POST |      | POST | SEI |     | 1ANINI |    | PUSI  | PROCE  | SSING  |      |
| l<br>P |                    |              |      |      |      |              |      |      |      |      |      |      |     |     |        |    |       |        |        |      |
| -6     |                    |              |      |      |      | -6           |      |      |      | -6   |      |      |     |     | OK     |    |       | CANCEL |        |      |
| -12    |                    |              |      |      |      |              |      |      |      |      |      |      |     |     |        |    |       |        |        |      |
|        |                    |              |      |      |      |              |      |      |      |      |      |      |     |     |        |    |       |        |        |      |
| -24    |                    |              |      |      |      |              |      |      |      |      |      |      |     |     |        |    |       |        |        |      |
|        |                    |              |      |      |      |              |      |      |      |      |      |      |     |     |        |    |       |        |        |      |
| -50    |                    |              |      |      |      |              |      |      |      |      |      |      |     |     |        |    |       |        |        |      |
|        |                    |              |      |      |      |              |      |      |      |      |      |      |     |     |        |    |       |        |        |      |
| -50    |                    |              |      |      |      |              |      |      |      |      |      |      |     | -50 |        |    |       |        |        |      |
|        |                    |              |      |      |      |              |      |      |      |      |      |      |     |     |        |    |       |        |        |      |

Patching is not switchable on the Ui, so the sends to the DAW from the mixes is 3-10 (corresponding to Mix 1-8).

Next thing to do is turn up a channel you want to record to 0 in that mix.

Technical Support Guide: Recording From Groups To Achieve Post Fader Processing and Effect

HARMAN

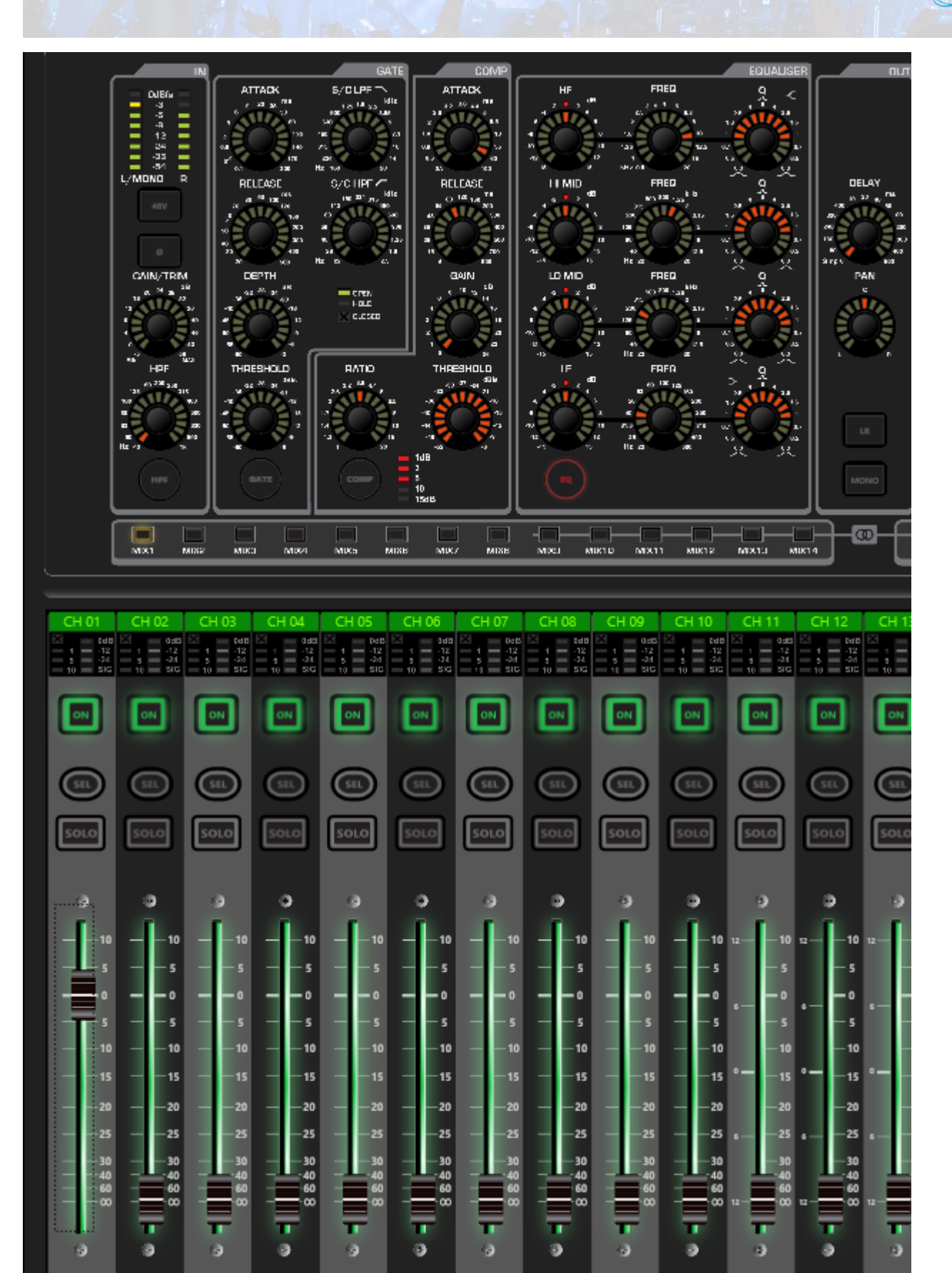

111 MIX/GAIN EDIT FXSENDS HOST AUX 1 0.0 dB - 00 00 00 00 œ 00 MUTE MUTE MUTE MUTE MUTE MUTE MUTE POST POST POST POST MUTE POST POST POST POST POST PROC POST PROC POST PROC POST PROC POST PROC POST PROC POST PROC 8 8 8 1 8 ł 100 million ( 100 **---** 100 8 8 8 8 -24 40 3

A trick on the Ui is to double click the gain readout and that will set the fader to 0

Now, any channel you have in that mix/group will record with all the fader settings as well as all the EQ and processing.

#### About HARMAN Professional Solutions

HARMAN Professional Solutions is the world's largest professional audio, video, lighting, and control products and systems company. Our brands comprise AKG Acoustics®, AMX®, BSS Audio®, Crown International®, dbx Professional®, DigiTech®, JBL Professional®, Lexicon Pro®, Martin®, Soundcraft® and Studer®. These best-in-class products are designed, manufactured and delivered to a variety of customers in markets including tour, cinema and retail as well as corporate, government, education, large venue and hospitality. For scalable, high-impact communication and entertainment systems, HARMAN Professional Solutions is your single point of contact. www.harmanpro.com

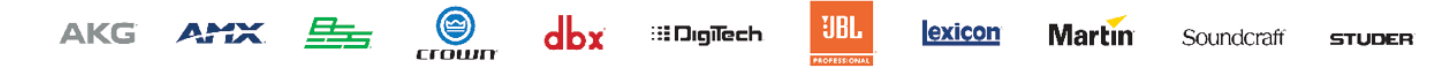